# Управление Росреестра по Республике Башкортостан

Порядок подачи и обработки заявления на государственную регистрацию прав в электронном виде

#### Подача заявлений на государственную регистрацию прав

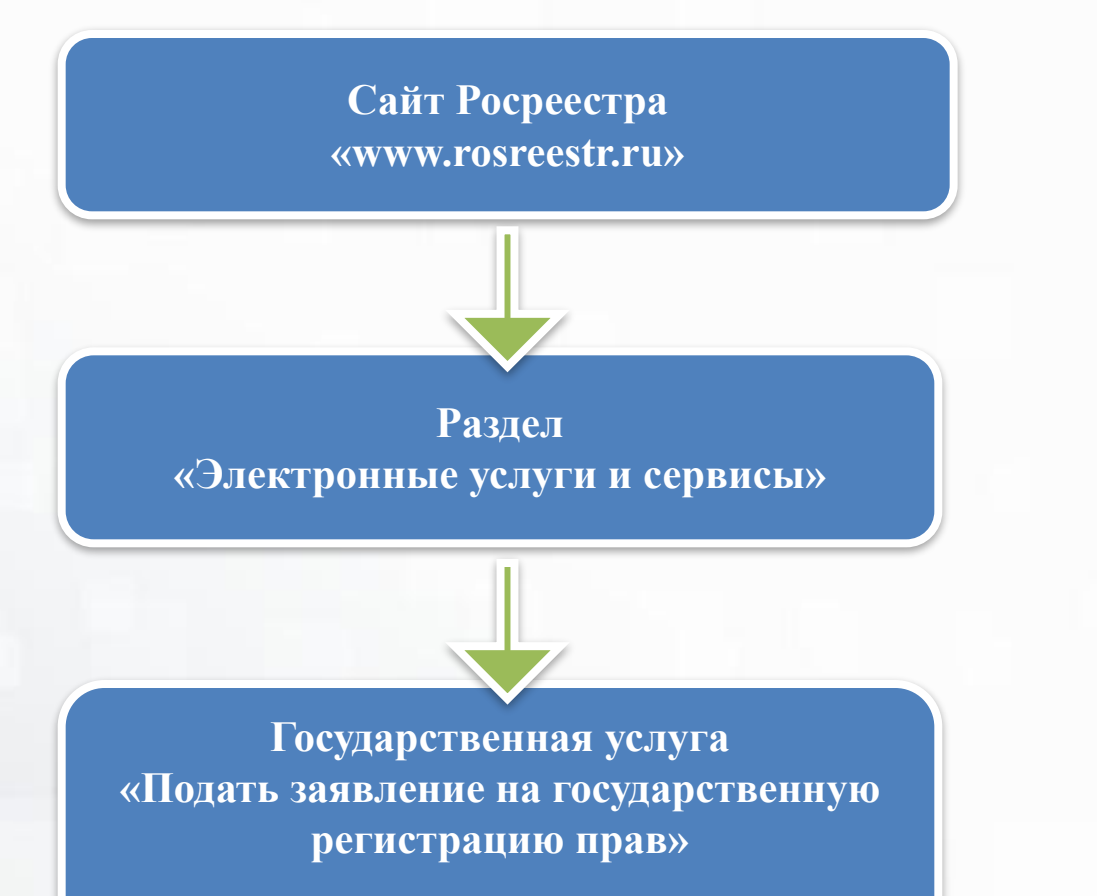

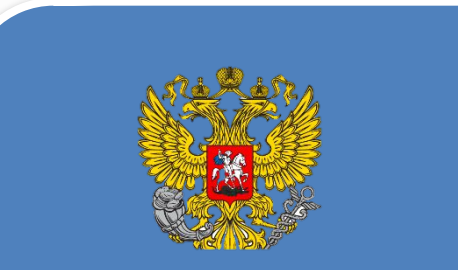

ПРИКАЗ от 29 ноября 2013 г. №723

#### ПРИКАЗ от 29 ноября 2013 г. №723

#### Документы, необходимые для государственной регистрации прав, представляются:

- в форме электронных документов, в случае если Законом предусмотрено, что такие документы при их предоставлении в форме документов на бумажном носителе должны быть представлены в подлиннике;
- в форме электронного образа документа, если Законом предусмотрено, что такие документы при их предоставлении в форме документов на бумажном носителе могут быть представлены в копии без представления в подлиннике.

### Необходимые для государственной регистрации прав документы, направляемые в форме электронных документов, представляются в одном из следующих форматов:

-в виде файлов в формате XML-документов, созданных с использованием XML-схем и обеспечивающих считывание и контроль представленных данных;

-в виде электронных образов документов в формате PDF.

XML-схемы, используемые для формирования XML-документов, считаются введенными в действие по истечении двух месяцев со дня их размещения на официальном сайте.

#### Подача заявлений на государственную регистрацию прав

настройке

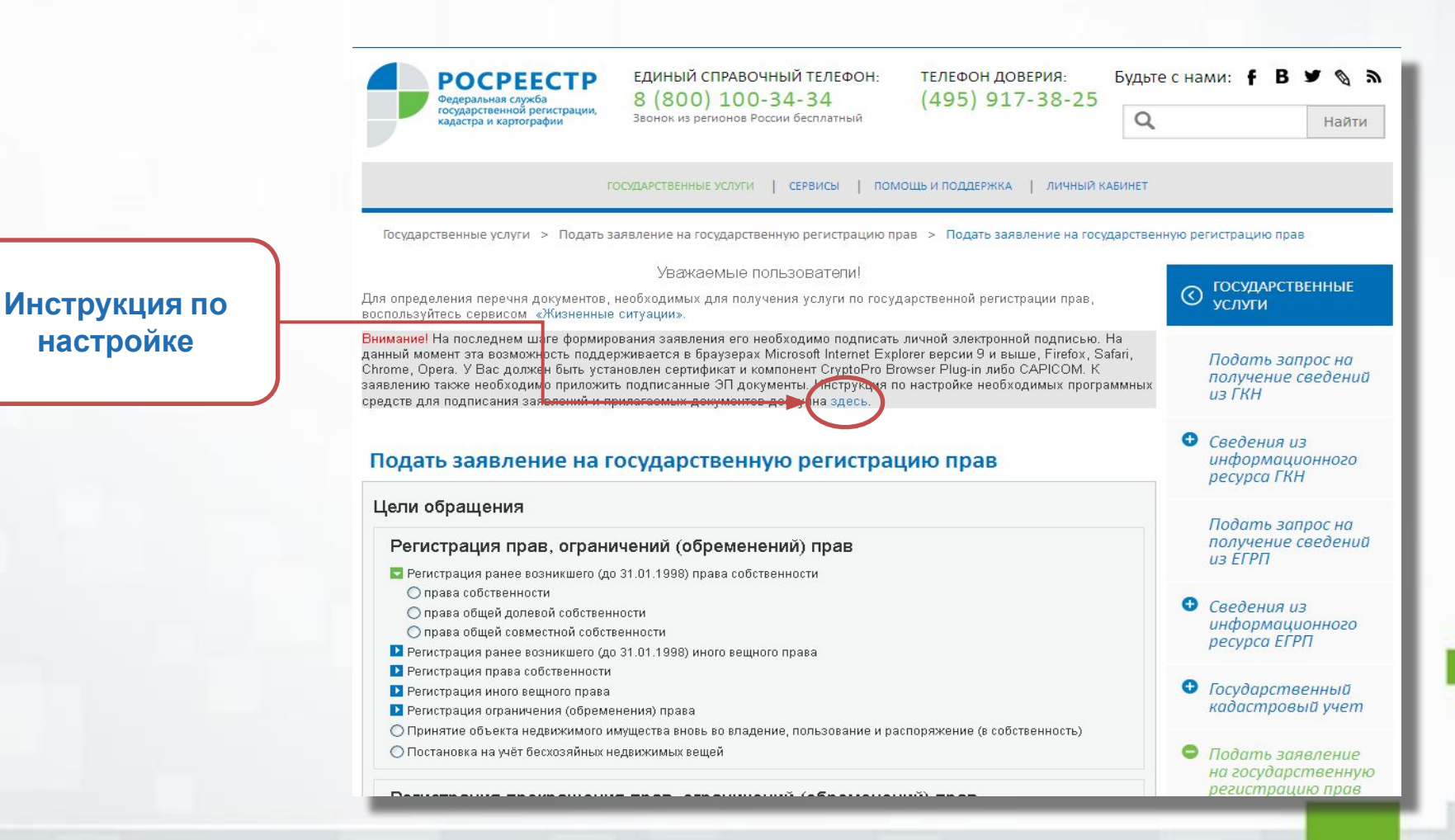

#### Заполнение форм заявления на государственную регистрацию прав

| Заполните данные об объекте:<br>ыберите вид объект нединижимости:<br>Эзание<br>Эзание<br>Эзан | и, отмеченные знаком *, обязательные для запол                                                  | нения                                                                                                    |                                                  |                                                                 |
|----------------------------------------------------------------------------------------------------|-------------------------------------------------------------------------------------------------|----------------------------------------------------------------------------------------------------|--------------------------------------------------|-----------------------------------------------------------------|
| ыйерите вид объекта недвижиности:<br>Эздание<br>Эздание<br>Эздание<br>Эсоорижение<br>Объект нелаевершенного строительства<br>В картира<br>Объект нелаевершенного строительства<br>В картира<br>Объект является земельным участком, предназначения пла ведения линото отдообного, дачного тороительства<br>Объект является земельным участком, предназначения пла ведения липо подсобного, дачного тороительства<br>Объект является земельным участком из земель сельскохозяйственного назначения<br>© Кадастровый номер:<br>Площады:<br>маре:<br>маре:                              | Заполните данные об объекте:                                                                    |                                                                                                    |                                                  |                                                                 |
| <ul> <li>Эмельный участок</li> <li>Эденельный участок</li> <li>Эденельный участок</li> <li>Объект леляется земельным участком, предлазначенным для ведения личного строительства</li> <li>Объект леляется земельным участком, предлазначенным для ведения личного строительства</li> <li>Объект леляется земельным участком из земель сельскохозяйственного строительства</li> <li>Укловный номер:</li> <li>Площада:</li> <li>(м<sup>2</sup>)</li> <li>Фларетс</li> <li>(м<sup>2</sup>)</li> <li>Серии:</li> <li>Пощада:</li> <li>(м<sup>2</sup>)</li> <li>Серии:</li> <li>Полощады:</li> <li>(м<sup>2</sup>)</li> <li>Марторание (мерекание)</li> <li>(м<sup>2</sup>)</li> <li>Кадастровый номер:</li> <li>(м<sup>2</sup>)</li> <li>Кадастровый номер:</li> <li>(м<sup>2</sup>)</li> <li>Кадастровый номер:</li> <li>(м<sup>2</sup>)</li> <li>(м<sup>2</sup>)</li> <li>(M<sup>2</sup>)</li> <l< td=""><td>ыберите вид объекта недвижимости:</td><td></td><td></td><td></td></l<></ul>                                                                                                    | ыберите вид объекта недвижимости:                                                               |                                                                                                    |                                                  |                                                                 |
| <ul> <li>Нежилое помещение</li> <li>Объект незавершенного строительства<br/>Картира<br/>Ократира как имущественный комплекс<br/>Участок недр         Очасток недр         Очасток недр         Объект является земельным участком, предназначениям для ведения личного подсобного, дачного хозяй с<br/>Объект является земельным участком из земель сельскохозяйственного назначения         Объект является земельным участком из земель ведения личного подсобного, дачного хозяй с<br/>Объект является земельным участком из земель сельскохозяйственного назначения         Отвества, садоводства, индивидуального экониного из наукного ими надивидуального экониного отраженого ими надивидуального то солиного строительства<br/>Объект является земельным участком из земель сельскохозяйственного назначения         Отвества, садоводства, индивидуального экониного строительства<br/>Объект является земельным участком из земель сельскохозяйственного назначения         Отвество:              СНИЛС: СНИЛС: СНИЛС: СНИЛС: СНИЛС:<br/>Члариес (нестоположение) объекта недвижимости:<br/>* Адрес:<br/>* Адрес:<br/>* Адрес: СПОС Объекта недвижимости:<br/>* Адрес: Российская Федерация         </li> <li>              Сния сельской сой Федерация         </li> <li>              Сния сельской федерация         </li> <li>              Сния сельской сой Федерация         </li> <li>              Сния сельской федерация         </li> <li>              Сния сельской федерация         </li> <li>              Сния сельской федерация         </li> <li>              Сния сельской федерация         </li> <li>              Сния сельской федерация         </li> <li>              Сния сельской федерация         </li> <li>              Сния сельской федерация         </li> <li>              Сния сельской федерация         </li> <li>              Серия: Ванина Российской федерация         </li> </ul>                                                                                                    | Эемельный участок                                                                               | Жилой дом (объект индивидуального жилищног<br>строительства)                                                     |                                                  |                                                                 |
| Сооружение Каралира<br>Осорние сиестоположение) объекта недвижимости:<br>* Адрес: (метоположение) объекта недвижимости:<br>* Адрес: (метоположение) объекта недвижимости:<br>* Адрес:                                                                                                    | О Нежилое помещение                                                                             | 🔘 Объект незавершенного строительства                                                                            | 📃 Право на льготы                                |                                                                 |
| <ul> <li>Очасток недр</li> <li>Очасток недр</li> <li>Очасток недр</li> <li>Очасток недр</li> <li>Объект является земельным участком из земель сельскохозяйственного назначения</li> <li>Объект является земельным участком из земель сельскохозяйственного назначения</li> <li>Окадастровый номер:</li> <li>Очловный номер:</li> <li>Площады:</li> <li>(м<sup>2</sup>)</li> <li>Адрес (местоположение) объекта недвиживностих:</li> <li>* Адрес:</li> <li>* Адрес:</li> <li>* Пощады:</li> <li>* Адрес:</li> <li>* Адрес:</li></ul>                                                                                                    | О Сооружение                                                                                    | ○ Квартира ○ Предприятие как имущественный комплекс                                                              | Льготниками являются физ<br>Российской Федерации | зические лица, признаваемые малоимущими в соответствии Жилищным |
| О ОБьект является землельным участком, предназначенным для ведения личного одобного, дачного хозяй<br>объект является землельным участком из землель сельскохозяйственного жилищного строительства<br>объект является землельным участком из землель сельскохозяйственного назначения<br>• Кадастровый номер:                                                                                                    |                                                                                                 | 🔘 Участок недр                                                                                                   |                                                  |                                                                 |
| <ul> <li>Объект является земельным участком из земель сельскохозяйственного назначения</li> <li>Объект является земельным участком из земель сельскохозяйственного назначения</li> <li>Кадастровый номер:</li> <li>(например, для Ростовской области 61:39:0010107:33</li> <li>Условный номер:</li> <li>(площадь:</li> <li>(м<sup>2</sup>)</li> <li>Адрес (местоположение) объекта недвижимости:</li> <li>* Адрес:</li> <li>* Адрес:</li> <li>* Пол:</li> <li>Мухской</li> <li>Женокий</li> <li>* Серия:</li> <li>* Серия:</li> <li>* Серия:</li> </ul>                                                                                                    | 🔿 Объект является земельным участком, предн:<br>огородничества, садоводства, индивидуального г: | азначенным для ведения личного подсобного, дачного хозяй<br>аражного или индивидуального жилищного строительства | * Фамилия:                                       |                                                                 |
| <ul> <li>№ Кадастровый номер:</li> <li>Фсловный номер:</li> <li>Площадь:</li> <li>(м<sup>2</sup>)</li> <li>Адрес (местоположение) объекта недвижимости:</li> <li>* Адрес:</li> <li>* Адрес:</li> <li>* Снилс:</li> <li>(M<sup>2</sup>)</li> <li>* Снилс:</li> <li>(Hапример: 111-111-111 11)</li> <li>* Дата рождения:</li> <li>* Место рождения:</li> <li>* Пол:</li> <li>• Мухокой • Женский</li> <li>* Гражданотво:</li> <li>Российская Федерация</li> <li>Документа:</li> <li>Паспорт гражданина Российской Федерация</li> <li>* Серия:</li> <li>* Серия:</li> </ul>                                                                                                    | ○ Объект является земельным участком из земі                                                    | ель сельскохозяйственного назначения                                                                             | * Има:                                           | []                                                              |
| <ul> <li>Кадастровый номер: (например, для Ростовской области 61:33:0010107:3:<br/>Условный номер: (м<sup>2</sup>)         <ul> <li>Условный номер: (м<sup>2</sup>)</li> <li>С С ИИЛС: (Например: 111-111-111 11)</li> <li>Дата рождения: (м<sup>2</sup>)</li> <li>С С ИИЛС: (Например: 111-111-111 11)</li> <li>Дата рождения: (м<sup>2</sup>)</li> <li>С С О РОЖДЕНИЯ: (м<sup>2</sup>)</li> <li>С С О РОЖДЕНИЯ: (м<sup>2</sup>)</li> <li>С С О РОЖДЕНИЯ: (м<sup>2</sup>)</li> <li>С С О РОЖДЕНИЯ: (м<sup>2</sup>)</li> <li>С С С О РОЖДЕНИЯ: (м<sup>2</sup>)</li> <li>С С С РИЯ: (м<sup>2</sup>)</li> </ul> </li> </ul>                                                                                                    |                                                                                                 |                                                                                                    | Отчество:                                        |                                                                 |
| Условный номер:<br>Площадь:<br>Марес (местоположение) объекта недвижимости:<br>*Адрес:<br>*Адрес:<br>*<br>*<br>*<br>*<br>*<br>*<br>*<br>*<br>*<br>*<br>*<br>*<br>*<br>*<br>*<br>*<br>*<br>*<br>*                                                                                                    | 💿 Кадастровый номер:                                                                            | (например, для Ростовской области 61:39:0010107:33                                                               | * снилс:                                         | (Например: 111-111-111 11)                                      |
| Площадь: (M <sup>2</sup> )<br>Адрес (местоположение) объекта недвижимости:<br>* Адрес: * Пол: Мух окой Женский<br>* Пол: Мух окой Женский<br>* Гражданотво: Российская Федерация<br>Документ, удостоверяющий личность:<br>* Тип документа: Паспорт гражданина Российской Федерации<br>* Серия: *                                                                                                    | 🔘 Условный номер:                                                                               |                                                                                                    |                                                  |                                                                 |
| Адрес (местоположение) объекта недвижимости:<br>* Адрес: * Пол: Myжской Женский<br>* Гражданство: Российская Федерация<br>Документ, удостоверяющий личность:<br>* Тип документа: Паспорт гражданина Российской Федерации<br>* Серия: *                                                                                                    | Площадь:                                                                                        | ( M <sup>2</sup> )                                                                                               | * Дата рождения:                                 |                                                                 |
| Адрес (местоположение) объекта недвижимости:<br>* Адрес: * Пол: • Мужской • Женский<br>* Гражданство: Российская Федерация<br>Документ, удостоверяющий личность:<br>* Тип документа: Паспорт гражданина Российской Федерации<br>* Серия:<br>Номео:                                                                                                    |                                                                                                 |                                                                                                    | * Место рождения:                                |                                                                 |
| *Адрес: Гражданотео: Российская Федерация<br>Документ, удостоверяющий личность:<br>* Тип документа: Паспорт гражданина Российской Федерации<br>* Серия: Номео:                                                                                                    | Адрес (местоположение) объекта недвижимост                                                      | и:                                                                                                    | * Пол:                                           | • Мужской Оженский                                              |
| Документ, удостоверяющий личность:<br>* Тип документа: Паспорт гражданина Российской Федерации * Серия: Номео:                                                                                                    | * Адрес:                                                                                        |                                                                                                    | ∗ Гражданство:                                   | Российская Федерация                                            |
| * Тип документа: Паспорт гражданина Российской Федерации * Серия:                                                                                                    |                                                                                                 |                                                                                                    | Документ, удостоверяющий                         | й личность:                                                     |
| * Серия:                                                                                                    |                                                                                                 |                                                                                                    | 🏾 Тип документа:                                 | Паспорт гражданина Российской Федерации 💌                       |
|                                                                                                    |                                                                                                 |                                                                                                    | * Серия:                                         | номер:                                                          |
| * Кем выдан:                                                                                                    |                                                                                                 |                                                                                                    | * Кем выдан:                                     |                                                                 |
| * Дата выдачи:                                                                                                    |                                                                                                 |                                                                                                    | * Дата выдачи:                                   |                                                                 |
|                                                                                                    |                                                                                                 |                                                                                                    |                                                  |                                                                 |

#### Загрузка прилагаемых документов

| Јаг 3 из 4. Прилагаемые документы                                                                                                    |                                                                                                    |
|----------------------------------------------------------------------------------------------------|----------------------------------------------------------------------------------------------------|
| Поля, отмеченные знаком * обязательны для заполнения. Документы должны быты электронной подписи. Файл 3П должен быть создан в кодировке DER и иметь рас документов должны быть приложены в формате pdf. Злектронные документы дол xml.<br>Внимание!<br>Необходимо приложить предусмотренные федеральным законом, иным нормативн<br>Федерации документ, подтверждающий полномочия представителя действовать от | 4. Прилагаемые документы (Шаг 3 из 4)           Добавить документ           Поля, отмеченные знаком * обязательны для заполнения.           Электронные образы документов должны быть приложены в формате pdf. Электронные документы должны быть приложены в формате xml.           Документы должны быть приложены в паре с файлами электронной подписи. Файл 3П должен быть создан в кодировке DER и иметь расширениея ig.           Поли инициализация приложены в саре с файлами электронной подписи. Файл 3П должен быть создан в кодировке DER и иметь расширениея ig. |
| Для заявителя - нотариуса указываются реквизиты документа, подтверждающего н<br>для заявителя - судебного пристава-исполнителя - реквизиты служебного удостови<br>полномочия.<br>Добавить<br>Вид документа Наименование и детали                                                                                                    | <ul> <li>* Тип документа Документы, удостоверяющие личность физического лица</li> <li>* Вид документа Паспорт гражданина Российской Федерации</li> <li>Наименование:</li> <li>* Серия:</li> <li>* Серия:</li> <li>* Поле обязательно для заполнения</li> <li>* Кем выдан документ:</li> <li>Поле обязательно для заполнения</li> <li>* Дата выдачи:</li> </ul>                                                                                                    |
| < Изменить сведения о представителе                                                                                                    | <ul> <li>Файл: Выберите файл</li> <li>Поле обязательно для заполнения</li> <li>ЗП: Выберите файл</li> <li>Поле обязательно для заполнения</li> <li>Отменить</li> </ul>                                                                                                    |

#### Подпись и отправка заявления

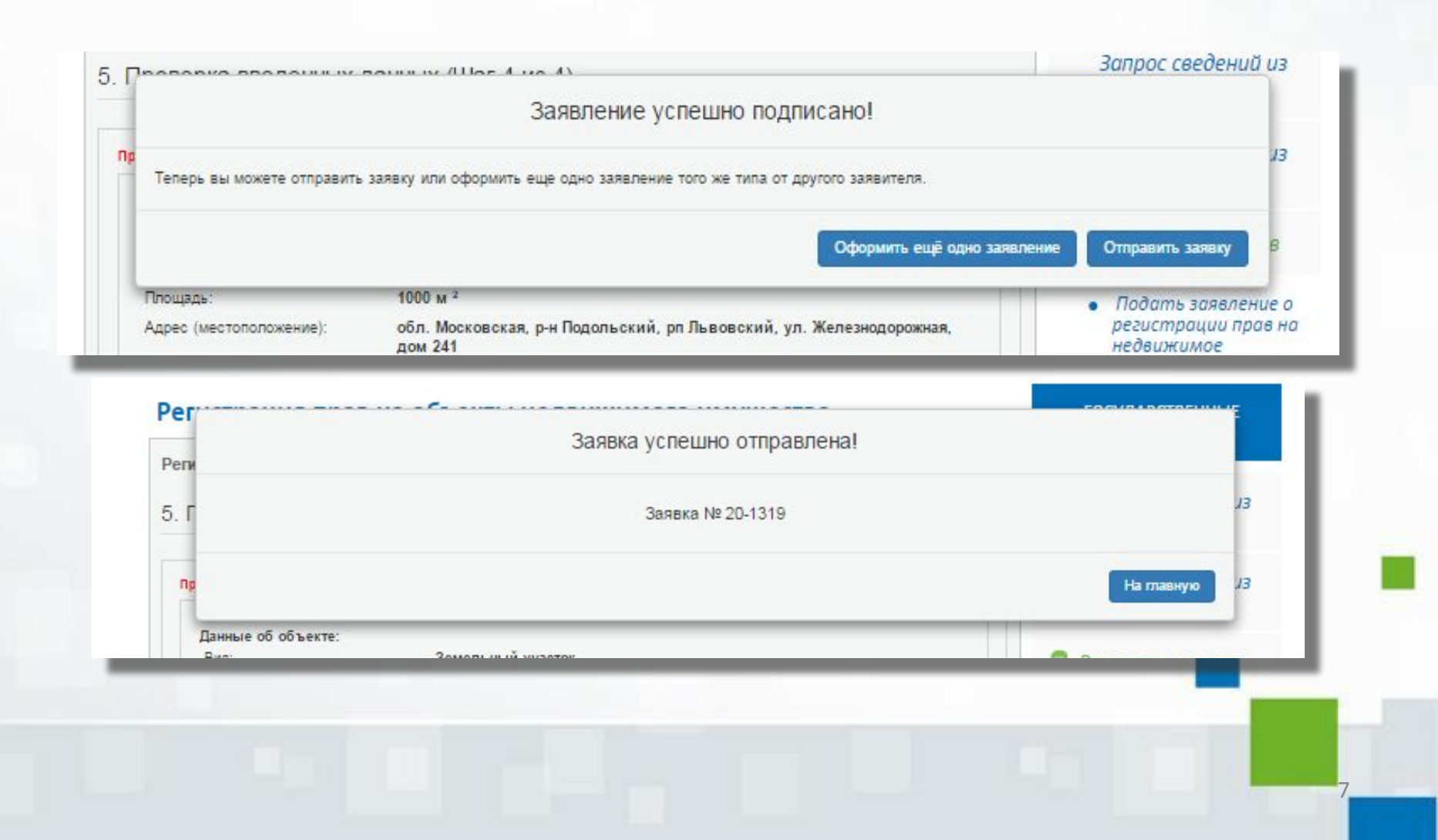

#### Уведомление на электронную почту

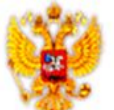

ПОРТАЛ УСЛУГ ФЕДЕРАЛЬНОЙ СЛУЖБЫ ГОСУДАРСТВЕННОЙ РЕГИСТРАЦИИ, КАДАСТРА И КАРТОГРАФИИ

Информация о поступлении документов на государственную регистрацию Дата: 24.03.2015 16:27 №: 50/999/001/2015-97

Здравствуйте!

В соответствии с п.8 порядка представления заявления о государственной регистрации права, ограничения (обременения) права на недвижимое имущество, сделки с недвижимым имуществом и иных, необходимых для государственной регистрации прав документов в орган, осуществлющий государственную регистрацию прав, в форме электронных документов, электронных образов документов, утверждённым Приказом Минэкномразвития России от 29.11.2013 №723, информируем о поступлении заявления на государственную регистрацию: Заявление о государственной регистрации права, ограничения (обременения) права на недвижимое имущество, сделки с недвижимым имуществом, государственной регистрации права, ограничения (земельный участок, 50:27:0070325:0141, 1000, вх. № 50/999/001/2015-97, 24.03.2015 16:27. До 11.04.2015 Вам необходимо оплатить государственную пошлину за совершение указанного регистрационного действия. Код платежа: 32140000520013270837, сумма: 1400 р.

Обращаем Ваше внимание, что в соответствии с п. 4 ст.16 Федерального закона «О государственной регистрации прав на недвижимое имущество и сделок с ним» от 21.07.1997 №122-ФЗ, если до указанно даты в Государственной информационной системе о государственных и муниципальных платежах будет отсутствовать информация об уплате государственной пошлины за совершение указанного регистрационного действия, представленные Вами документы не будут приняты к рассмотрению.

С уважением, Администрация интернет-портала государственных услуг, оказываемых Росреестром в электронном виде

#### Уведомление на электронную почту

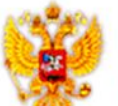

ПОРТАЛ УСЛУГ ФЕДЕРАЛЬНОЙ СЛУЖБЫ ГОСУДАРСТВЕННОЙ РЕГИСТРАЦИИ, КАДАСТРА И КАРТОГРАФИИ

Дата: 24.03.2015 16:28 №: 50/999/001/2015-97

Уведомление о приеме документов на государственную регистрацию прав

В соответствии с п. 10 Порядка представления заявления о государственной регистрации права, ограничения (обременения) права на недвижимое имущество, сделки с недвижимым имуществом и иных необходимых для государственной регистрации прав документов в орган, осуществляющий государственную регистрацию прав в форме электронных документов, электронных образов документов, утверждённым Приказом Минэкномразвития России от 29.11.2013 №723, информируем, что представление вами заявление о государственной регистрации Заявление о государственной регистрации права, ограничения (обременения) права на недвижимое имущество, сделки с недвижимым имуществом, государственной регистрации законного владельца закладной: Земельный участок, 50:27:0070325:0141, общая площадь: 1000, вх. № 50/999/001/2015-97, дата поступления документов: 24.03.2015 16:27, принято к рассмотрению.

Перечень предоставленных электронных документов и электронных образов документов:

Files/Dogovor\_arendi.pdf

Files/app\_02a423b7-b85c-4fa5-b23b-8bdf19f2ed1c.xml

Files/app\_02a423b7-b85c-4fa5-b23b-8bdf19f2ed1c.html

11.04.2015 16:27 получены сведения об уплате государственной пошлины за совершение указанных регистрационных действий. Согласно п. 8 ст.16 Федерального закона «О государственной регистрации прав на недвижимое имущество и сделок с ним» от 21.07.1997 №122-ФЗ, указанная дата является днем приема заявления о государственной регистрации прав на иных необходимых для государственной регистрации прав документов.

С уважением, Администрация интернет-портала государственных услуг, оказываемых Росреестром в электронном виде

#### Уведомление на электронную почту

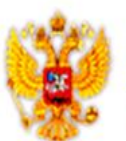

ПОРТАЛ УСЛУГ ФЕДЕРАЛЬНОЙ СЛУЖБЫ ГОСУДАРСТВЕННОЙ РЕГИСТРАЦИИ, КАДАСТРА И КАРТОГРАФИИ

Дата: 24.03.2015 18:06 №: 50/999/001/2015-97

Здравствуйте!

В ходе обработки Вашего заявления № 20-1327 (номер к книге регистрации: № 50/999/001/2015-97), зарегистрированного на Портале 24.03.2015 16:27, получен документ № Уведомление о проведенной государственной регистрации ограничения (обременения) права. Чтобы скачать документ на Портале, перейдите по ссылке. Для доступа вам потребуется ключ F3977.

С уважением, Администрация интернет-портала государственных услуг, оказываемых Росреестром в электронном виде

#### Сохранение документа полученного из Росреестра

| <ul> <li>Вайл Команды Операции Избранное Параметры Справка</li> <li>Файл Команды Операции Избранное Параметры Справка</li> <li>Добавить Извлечь</li> <li>Тест Просмотр Удалить Найти М</li> <li>Response №20-19169.zip - ZIP архив, размер исходных фа</li> </ul> | Проверка выполнена успешно.<br>Хml-файл заверен электронной цифровой подписью уполномоченного должностного лица.<br>Документ удостоверен: Управление Росреестра по Республике Башкортостан (заместитель начальника<br>отдела, Отдел по Баймакскому району г.Баймак и г.Сибай, Управление Росреестра по Республике<br>Башкортостан)                                |
|----------------------------------------------------------------------------------------------------|----------------------------------------------------------------------------------------------------|
| <ul> <li>Выписка удост.право 02-04_121-02_999_001_2015-65_1.xml</li> <li>Выписка удост.право 02-04_121-02_999_001_2015-65_1.xml.1.sig</li> </ul>                                                                                                    | Если Вам необходимо получить печатное представление выписки, достаточно загрузить xml-файл и нажать на<br>кнопку «Проверить», затем выбрать функцию «Показать файл».<br>Электронный документ (xml-файл): Выберите файл Файл не выбран<br>Выписка удост.право 02-04_121-02_999_001_2015-65_1.xml<br>Показать в человекочитаемом формате<br>Размер файла: 6,6 Кбайт |
|                                                                                                    | Если Вам необходимо проверить корректность электронной цифровой подписи, необходимо прикрепить файл<br>формата xml, полученный вместе с ним файл формата sig и нажать на кнопку «Проверить».<br>Цифровая подпись (sig-файл): Выберите файл Файл не выбран<br>Выписка удост.право 02-04_121-02_999_001_2015-<br>65_1.xml.1.sig                                     |
|                                                                                                    | Проверить » Очистить                                                                                                    |

#### Просмотр документа полученного из Росреестра

#### 🔀 Уведомление (версия 05) - Google Chrome

FEDERALNAYA SLUZHBA GOS. REGISTRATSII, KADASTRA I KARTOGRAFII [RU] https://rosreestr.ru/wps/PA\_1

Напечатать Сохранить

МИНИСТЕРСТВО ЭКОНОМИЧЕСКОГО РАЗВИТИЯ РОССИЙСКОЙ ФЕДЕРАЦИИ ФЕДЕРАЛЬНАЯ СЛУЖБА ГОСУДАРСТВЕННОЙ РЕГИСТРАЦИИ, КАДАСТРА И КАРТОГРАФИИ

Колыванова М.А.

УПРАВЛЕНИЕ РОСРЕЕСТРА ПО МОСКОВСКОЙ ОБЛАСТИ (МОРП)

адрес: г.Москва, Славянский бульв., д.7, корп.3

, 02, Уфимский, , ,

Дата 24.03.2015 № 50/999/001/2015-097

#### УВЕДОМЛЕНИЕ О ПРОВЕДЕННОЙ ГОСУДАРСТВЕННОЙ РЕГИСТРАЦИИ ОГРАНИЧЕНИЯ (ОБРЕМЕНЕНИЯ) ПРАВА

На основании п.2 статьи 13 Федерального закона от 21 июля 1997 г. № 122-ФЗ "О государственной регистрации прав на недвижимое имущество и сделок с ним" уведомляем Вас о том, что 24 марта 2015 г. проведена государственная регистрация ограничения (обременения) права: аренда за № 50-50/063-50/999/001/2015-97/1

на объект недвижимости:

Кадастровый № : 50:27:0070325:0141, Земельный участок, категория земель: земли населенных пунктов, разрешенное использование: для индивидуального жилищного строительства, общая площадь 88888 кв. м. адрес: Московская область, Подольский р-н, рп Львовский, ул Железнодорожная, д 243

на основании: Договор аренды №2 от 02.03.2015 №2, выдавший орган: Семенов С.С. заявитель: 1) Петров Петр Петрович

🎇 Выписка из ЕГРП о правах на объект, удостоверяющая регистрацию (версия 05) - G... 🗧

EDERALNAYA SLUZHBA GOS...STRA I KARTOGRAFII [RU] https://rosreestr.ru/wps/PA\_FCCLPGURCckF

Напечатать Сохранить

#### ВЫПИСКА ИЗ ЕДИНОГО ГОСУДАРСТВЕННОГО РЕЕСТРА ПРАВ НА НЕДВИЖИМОЕ ИМУЩЕСТВО И СДЕЛОК С НИМ, УДОСТОВЕРЯЮЩАЯ ПРОВЕДЕННУЮ ГОСУДАРСТВЕННУЮ РЕГИСТРАЦИЮ ПРАВ

Дата выдачи: 26.11.2015

В Едином государственном реестре прав на недвижимое имущество и сделок с ним зарегистрировано:

| 1. | Кадастровый<br>(или условный) номер<br>объекта:            |                         |                                                                                                    |
|----|------------------------------------------------------------|-------------------------|----------------------------------------------------------------------------------------------------|
|    | Объект недвижимости:                                       | Пом<br>,<br>Баш<br>с.Ме | ещение, назначение: Нежилое помещение, площадь<br>адрес (местонахождение) объекта: Республика<br>кортостан, Баймакский район, с/с Мерясовский,<br>ерясово, ул.А.Игибаева                                                                                                    |
|    | Состав объекта недвижимости:                               |                         |                                                                                                    |
| 2. | Правообладатель<br>(правообладатели):                      | 2.1.                    |                                                                                                    |
| 3. | Вид, номер и дата<br>государственной<br>регистрации права: | 3.1.                    | Собственность, № от                                                                                                    |
| 4. | Документы-основания:                                       | 4.1.                    | Постановление Верховного Совета Российской<br>Федерации О разграничении государственной<br>собственности в РФ на федеральную собственность,<br>государственную собственность республик в составе<br>РФ, краев областей, автономной области, автономных<br>округов, город от |
| 5. | Ограничение<br>(обременение) права:                        | не за                   | арегистрировано                                                                                                    |
| 6. | Правопритязания:                                           | отсу                    | тствуют                                                                                                    |
|    |                                                            |                         |                                                                                                    |

17 Заявленные в сулебном ланные отсутствуют

### Статистика заявлений поданных через портал Росреестра

### КОЛИЧЕСТВО ЗАЯВЛЕНИЙ

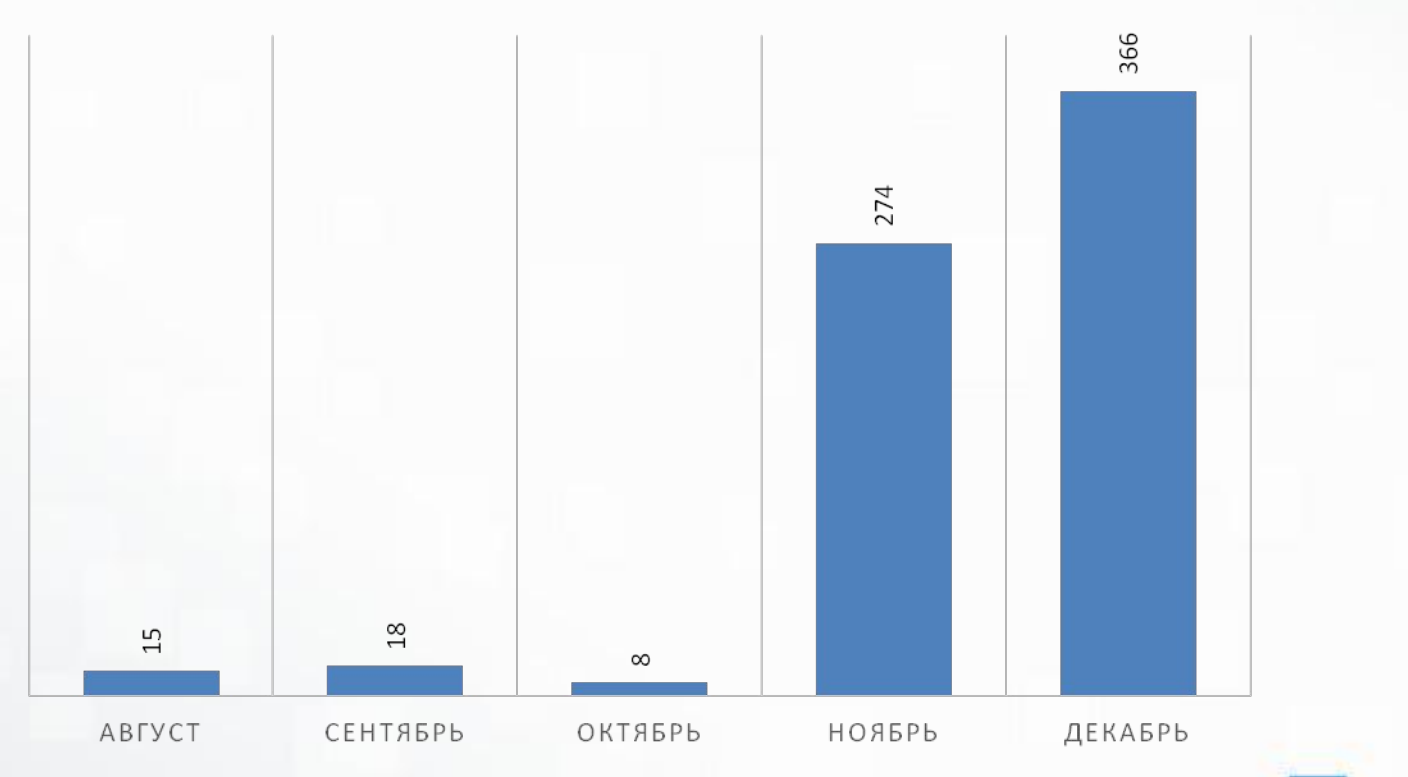

Способы оплаты государственной пошлины при подаче заявления о государственной регистрации права, ограничения (обременения) права на недвижимое имущество в электронном виде на официальном сайте Росреестра (для физических лиц)

- 1) Онлайн оплата через сервисы, предоставляемые:
- ПАО «Сбербанк России» Сбербанк-онлайн) https://online.sberbank.ru/
- АО «АльфаБанк» интернет банк Альфа-Клик <u>https://click.alfabank.ru/</u>
- ПАО «ВТБ 24» система ВТБ24-Онлайн <u>https://online.vtb24.ru</u>

2) Оплата при обращении в офисы кредитных организаций, обеспечивших подключение к Государственной информационной системе о государственных и муниципальных платежах (ГИС ГМП), в квитанциях которых предусмотрено указание УИН.

В настоящее время это офисы обслуживания (кассы) банка ПАО «ВТБ 24»

Сформировать и распечатать квитанцию можно с помощью Сервиса формирования квитанции, расположенного на сайте Росреестра:

Электронные услуги и сервисы / Проверка состояния запроса online/ Сервис формирования квитанции

#### Реквизиты Управления Росреестра по Республике Башкортостан при оплате государственной пошлины за государственную регистрацию прав, ограничений (обременений) прав на недвижимое имущество и сделок с ним

| Получатель           | УФК по РБ (Управление Росреестра по       |  |  |  |  |
|----------------------|-------------------------------------------|--|--|--|--|
|                      | Республике Башкортостан);                 |  |  |  |  |
| ИНН / КПП            | 0274101138 / 027601001                    |  |  |  |  |
| Банк получателя      | Отделение НБ Республика Башкортостан      |  |  |  |  |
| БИК банка получателя | 048073001                                 |  |  |  |  |
| Расчетный счет       | 4010181010000010001                       |  |  |  |  |
| КБК                  | 321 1 08 07020 01 1000 110                |  |  |  |  |
| OKTMO*               | 80701000                                  |  |  |  |  |
| УИН                  | Указывается код платежа, состоящий из 20  |  |  |  |  |
|                      | знаков, указанный в информации о          |  |  |  |  |
|                      | поступлении документов на государственную |  |  |  |  |
|                      | регистрацию, поступившей на адрес         |  |  |  |  |
|                      | электронной почты заявителя               |  |  |  |  |
| Наименование         | Оплата госпошлины. Код платежа            |  |  |  |  |
| платежа              | «XXXXXXXXXXXXXXXXXXXXXX                   |  |  |  |  |
|                      | указывается 20-значный УИН                |  |  |  |  |

Образец заполнения платежного поручения на оплату государственной пошлины при подаче заявления о государственной регистрации права, ограничения (обременения) права на недвижимое имущество в электронном виде на официальном сайте Росреестра (для юридических лиц)

| ОТДЕЛЕНИЕ-НБ РЕСПУБЛИКА БАШКОРТОСТАН<br>Г. УФА БИК 048073001                                                                                              |                        |    |       |             |              |       |           |              |               |     |
|----------------------------------------------------------------------------------------------------|------------------------|----|-------|-------------|--------------|-------|-----------|--------------|---------------|-----|
| Банкполучателя                                                                                                    |                        |    |       | <u>Сч.№</u> |              |       |           |              |               |     |
| ИНН 0274101138 КГШТ 027601001 Сч.№ 40101810100000010001                                                                                                   |                        |    |       |             |              |       |           |              |               |     |
| УФК по Республике Башкортостан (Управление Федеральной<br>службы государственной регистрации кадастра и картографии по                                    |                        |    |       |             |              |       |           |              |               |     |
| Респуолике Башкортостан)                                                                                                    |                        |    |       | Вид ог      | <b>I</b> . 0 | 1     | Срок      |              |               |     |
|                                                                                                    | Наз. пл. Очер.плат 3   |    |       |             |              |       |           |              |               |     |
| Получатель 32130080 52027641 Рез.поле 3555                                                                                                    |                        |    |       |             |              |       |           |              |               |     |
| 32110807020011000110                                                                                                    | 80701000               | ТΠ | 0     |             |              | 0     |           |              | 0             | HC  |
| Государственная пошлина за государственную регистрацию прав на недвижимое имущество и сделок с ним<br>(подача заявления через сайт),<br>НДС не облагается |                        |    |       |             |              |       |           |              | IM            |     |
| Назначение платежа                                                                                                    |                        |    |       |             |              |       |           |              |               |     |
| Подписи Отметки банка                                                                                                    |                        |    |       |             |              |       |           |              |               |     |
| форме платежного поручения (форма 0401060), утвержденной<br>оложением Банка России о правилах осуществления перевода                                      |                        |    |       |             |              |       | юй<br>да  |              |               |     |
| іенежных<br>№ 383-П), в пол                                                                                                    | средств<br>le 22 «Код» | пр | едусм | от<br>отре  | но           | указа | 19<br>ние | .06.<br>20-: | 2012<br>значн | ого |
| никального идентификатора платежа.                                                                                                    |                        |    |       |             |              |       |           |              |               |     |

#### Оплата покупок и услуг

РЕСПУБЛИКА БАШКОРТОСТАН Г УФА

Q Росреестр Найти упорядочить: по региону по алфавиту по услуге Республика Башкортостан г Уфа POCPEECTP Росреестр ГИБДД, налоги, пошлины, бюдж Услуга: РОСРЕЕСТР ИНН: 7706560536 ные платежи p/cy: 40101810500000001901 Московская область Росреестр Росреестр Росреестр Услуга: Росреестр Услуга: Росреестр **ИНН:** 7705401340 ИНН: 7706560536 p/cy: 40501810600002000079 p/cy: 40101810500000001901 Все регионы Все регионы Росреестр Росреестр Филиал ФГБУ ФКП Росреестра по РБ, л/с 20016У97020 Услуга: Оплата услуг ИНН: 7705401340 р/сч: 40501810500002000002 Уфа Показать результаты без учета региона 🔻

Оплата государственной пошлины через систему «Сбербанк-Онлайн»

Вкладка «Переводы и платежи»

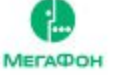

MTC

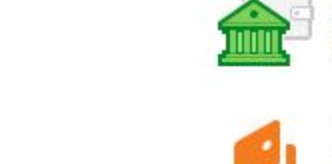

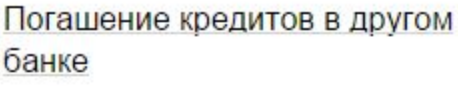

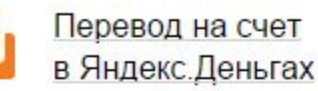

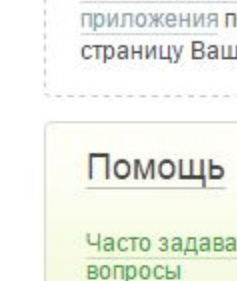

Мобильный ба

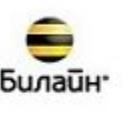

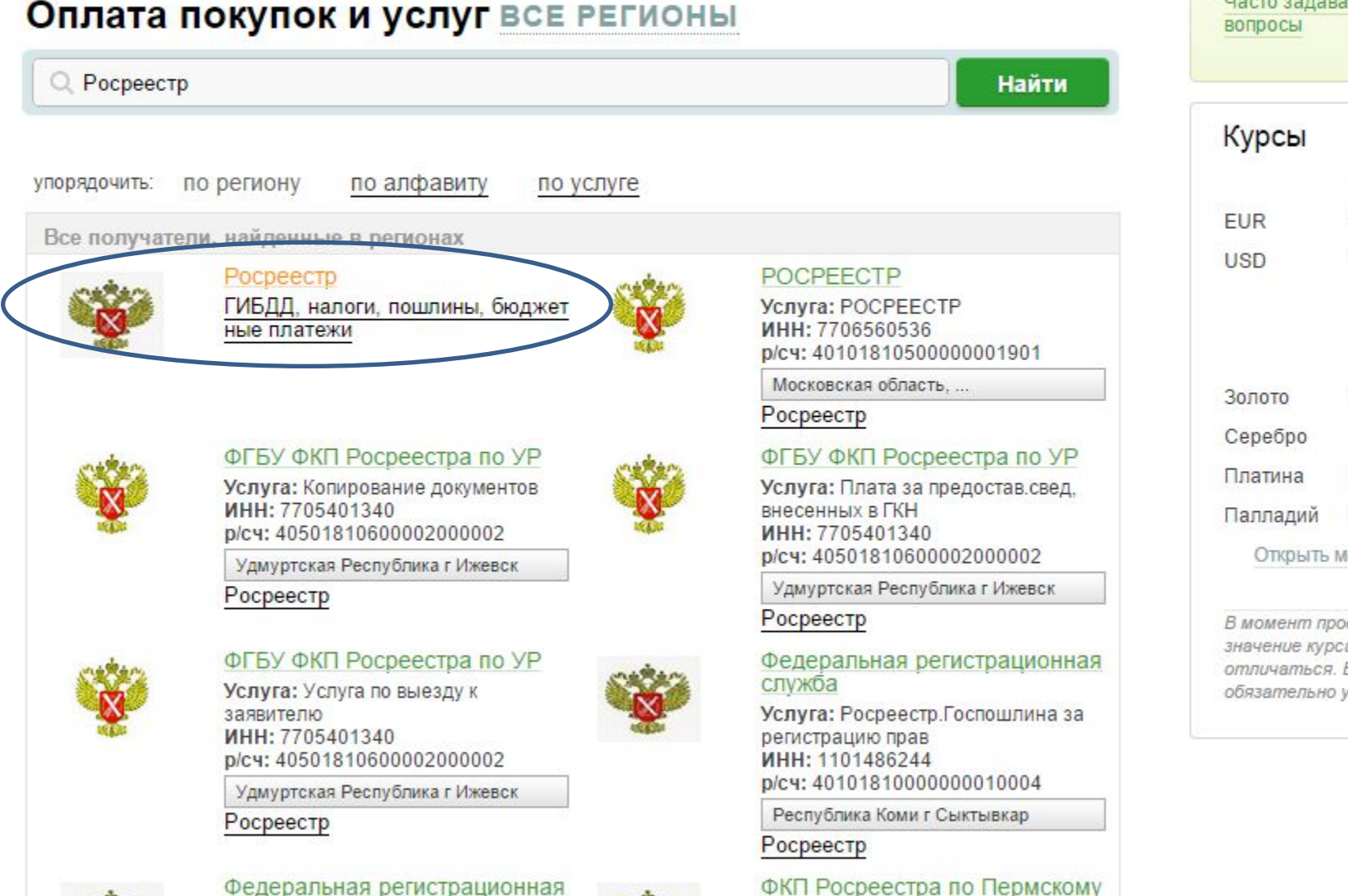

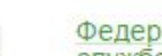

million

Федеральная регистрационная

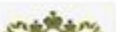

### Оплата государственной пошлины через систему «Сбербанк-Онлайн»

POCPEECTP Заполните поля формы и нажмите на кнопку «Продолжить». Поля, обязательные для заполнения, отмечены \* Уважаемый клиент, операция возможна только с банковской карты Оплата: РОСРЕЕСТР статус операции заполнение реквизитов подтверждение Заполните поля формы и нажмите на кнопку «Продолжить». Получатель Поля, обязательные для заполнения, отмечены \*. Наименование: РОСРЕЕСТР YCAVIA: POCPEECTP Добавить в избранное Регион оплаты: Московская область Получатель зарегистрирован в другом регионе оплаты заполнение реквизитов подтверждение статус операции Списать со счета:\* Детали платежа Получатель: РОСРЕЕСТР ИНН получателя:\* 0274101138 Услуга\*: РОСРЕЕСТР Наименование УФК ПО РЕСПУБЛИКЕ БАШКОРТОСТАН (УПРАВЛЕНИЕ ФЕДЕРАЛЬНОЙ СЛУЖБЫ ГОСУДАРСТВЕННОЙ РЕГИСТРАЦИИ КАДАСТРА И КАРТОГРАФИИ получателя:\* ПО РЕСПУБЛИКЕ БАШКОРТОСТАН) Оплата с\*: Выберите счет/карту списания КПП:\* 027601001 0274101138 ИНН получателя\*: Банк получателя.\* ОТДЕЛЕНИЕ НБ РЕСПУБЛИКА БАШКОРТОСТАН БИК:\* 048073001 Отменить Продолжить Счет получателя платежа." 40101810100000010001 OKTMO:\* 80701000 ഺ Назад к выбору услуг KEK:\* 32110807020011000110 Введите 20 цифр КБК.

### Оплата государственной пошлины через систему «Сбербанк-Онлайн»

| POCPEECTP                    |                                                                                                    | POCPEECTP                                                                                                    |
|------------------------------|----------------------------------------------------------------------------------------------------|----------------------------------------------------------------------------------------------------|
| Заполните<br>Поля, обя:      | поля формы и нажмите на кнопку «Продолжить».<br>зательные для заполнения, отмечены *.                                                              | Заполните поля формы и нажмите на кнопку «Продолжить».<br>Поля, обязательные для заполнения, отмечены *.                                      |
| выбор успути                 | заполнение реквизитов подтверждение статус операции                                                                                                | с выбор услуги саполнение реквизитов подтверждение статус операции                                                                            |
| Получатель                   |                                                                                                    | Наименование." РОСРЕЕСТР                                                                                                    |
| Наименование:*               | POCPEECTP                                                                                                    | Vcnyra.* POCPEECTP                                                                                                    |
| Услуга:*                     | POCPEECTP                                                                                                    | Регион оплаты:* Московская область                                                                                                    |
| Регион оплаты:*              | Московская область<br>Получатель зарегистрирован в другом регионе оплаты.                                                                          | получатель зарегистрирован в другом регионе оплаты.<br>Списать со счета:*                                                                     |
| Списать со счета:*           |                                                                                                    | Детали платежа                                                                                                    |
| Детали платежа               |                                                                                                    | ИНН получателя." 0274101138                                                                                                    |
| ИНН получателя:*             | 0274101138                                                                                                    | Наименование УФК ПО РЕСПУБЛИКЕ БАШКОРТОСТАН (УПРАВЛЕНИЕ ФЕДЕРАЛЬНОЙ<br>получателя." СЛУЖБЫ ГОСУДАРСТВЕННОЙ РЕГИСТРАЦИИ КАДАСТРА И КАРТОГРАФИИ |
| Наименование<br>получателя.* | УФК ПО РЕСПУБЛИКЕ БАШКОРТОСТАН (УПРАВЛЕНИЕ ФЕДЕРАЛЬНОЙ<br>СЛУЖБЫ ГОСУДАРСТВЕННОЙ РЕГИСТРАЦИИ КАДАСТРА И КАРТОГРАФИИ<br>ПО РЕСПУБЛИКЕ БАШКОРТОСТАН) | ПО РЕСПУБЛИКЕ БАШКОРТОСТАН)<br>КПП.* 027601001                                                                                                |
| KUU.                         | 027601001                                                                                                    | Банк получателя: ОТДЕЛЕНИЕ НБ РЕСПУБЛИКА БАШКОРТОСТАН                                                                                         |
| Банк получателя.*            | ОТДЕЛЕНИЕ НБ РЕСПУБЛИКА БАШКОРТОСТАН                                                                                                    | БИК.* 048073001                                                                                                    |
| БИК:*                        | 048073001                                                                                                    | Счет получателя платежа.* 40101810100000010001                                                                                                |
| Счет получателя платежа:*    | 40101810100000010001                                                                                                    | OKTMO.* 80701000                                                                                                    |
| OKTMO.*                      | 80701000                                                                                                    | КБК." 32110807020011000110                                                                                                    |
|                              |                                                                                                    | УИН.* 32130080520210623357                                                                                                    |
| KDK:"                        | 5211080/020011000110                                                                                                    | Назначение перевода." Госпошлина                                                                                                    |
| ANH:                         | 32130080520210623357<br>Если на квитанции есть УИН, ОБЯЗАТЕЛЬНО введите УИН 20 Подробнее.                                                          | УИП.* 10480736010085980912159064796598                                                                                                    |
| Назначение перевода:*        | Госпошлина                                                                                                    | Сумма платежа.* 0.00 руб.                                                                                                    |
|                              |                                                                                                    |                                                                                                    |